#### Disputing an Item from a Payment Worksheet Created on 2/19/2013 4:08:00 PM

# Table of Contents

| <b>Disputing an</b> | Item from a | Payment | Worksheet |  |
|---------------------|-------------|---------|-----------|--|
|                     |             | ,       |           |  |

### **Disputing an Item from a Payment Worksheet**

## Core-

In Core-CT 9.1 dispute information for an item can be entered directly on a payment worksheet. To dispute an item from a payment worksheet users must complete the following fields: **Dispute Reason**, **Dispute Date**, and **Dispute Amount**.

The entire balance of an item or a portion of an item's balance can be disputed.

If a payment is applied to a portion of the disputed item Core-CT 9.1 will automatically add a new row with the Item ID of the item that is disputed. The Pay Amount field in the new row will indicate the remaining balance on the item after the payment has been processed. The same dispute information must be entered for each row in order to save the worksheet.

The dispute information entered on a **Payment Worksheet** automatically displays on the **Detail 1** page of the disputed item.

In this example a payment of \$200 is applied to an Item with a balance of \$250. The remaining balance of \$50 is disputed. Dispute information is entered for both rows associated with the item.

#### Procedure

Navigation: Accounts Receivable > Payments > Apply Payments > Create Worksheet

| ORACLE                        |                     |                                                |                                                |
|-------------------------------|---------------------|------------------------------------------------|------------------------------------------------|
| Favorites Main Menu > A       | ccounts Receivable  | > Payments > Apply Payments > Create Worksheet | Home   Worklist    Add to Favorites   Sign out |
| •                             | *                   | tan an an an an an an an an an an an an a      | 🕫 New Window 🕧 Help 🔲 http                     |
|                               |                     |                                                |                                                |
| Create Payment Works          | heet                |                                                |                                                |
| Enter any information you hav | e and click Search. | Leave fields blank for a list of all values.   |                                                |
|                               |                     |                                                |                                                |
| Find an existing payment      |                     |                                                |                                                |
| ✓ Search Criteria             |                     |                                                |                                                |
|                               |                     |                                                |                                                |
| Deposit Unit:                 | = 🖌                 |                                                |                                                |
| Deposit ID:                   | begins with 👻       |                                                |                                                |
| Payment Sequence:             | - 🗸                 |                                                |                                                |
| Agency Location Code:         | begins with 🐱       |                                                |                                                |
| Payment ID:                   | begins with 🛩       |                                                |                                                |
| Payment Status:               |                     | ×                                              |                                                |
| User ID:                      | begins with 🐱       |                                                |                                                |
| Assigned Operator ID:         | begins with 🐱       |                                                |                                                |
| Payment Predictor Method:     | begins with 👻       |                                                |                                                |
| Accounting Date:              | = 🗸                 | 1                                              |                                                |
| Case Sensitive                |                     |                                                |                                                |
|                               |                     |                                                |                                                |
| Search Clear Bar              | sic Search 🕞 Sav    | e Search Criteria                              |                                                |
|                               |                     | e dearch chitelia                              |                                                |
|                               |                     |                                                |                                                |
|                               |                     |                                                |                                                |
|                               |                     |                                                |                                                |
|                               |                     |                                                |                                                |
|                               |                     |                                                |                                                |
|                               |                     |                                                |                                                |
|                               |                     |                                                |                                                |
|                               |                     |                                                |                                                |

| Step | Action                                                 |
|------|--------------------------------------------------------|
| 1.   | Enter <b>BAAM1</b> into the <b>Deposit Unit</b> field. |
| 2.   | Enter 11702 into the Deposit ID field.                 |
| 3.   | Click the Search button.                               |

| DRACLE'                       |                        |                        |                          |                                   | II Add to Fav |
|-------------------------------|------------------------|------------------------|--------------------------|-----------------------------------|---------------|
| orites Main Menu > Accoun     | ts Receivable > Paymer | nts > Apply Payments > | Create Worksheet         |                                   |               |
|                               |                        |                        |                          | 🔊 New Window 🕜 Help               | 📝 Personaliz  |
|                               |                        |                        |                          |                                   |               |
| ayment Workshee               | t Selection            |                        |                          |                                   |               |
| Deposit Unit:                 | BAAM1                  | Payment ID:            | 234534                   | Payment Predict                   | or            |
| Deposit ID:                   | 11702                  | Payment Amount:        | 200.00 USD               |                                   |               |
| Deposit Status:               | Partially Applied      | Payment Status:        | Worksheet                |                                   |               |
| Customer Criteria             |                        |                        |                          |                                   |               |
| Customer Criteria:            | Customer Reference     |                        |                          | Find   View All First 🚺 1         | of 1 🖸 Last   |
| Customer Items 🗸              | Customer ID:           | .15                    | Business                 | s Unit: BAAM1 🔍                   | + -           |
|                               | Name:                  |                        |                          |                                   |               |
|                               | Remit SetID:           | BAAM1                  | Remit Fro                | om ID: 15                         |               |
|                               | Corporate SetID:       | BAAM1                  | Corporat                 | e ID: 15                          |               |
|                               | MICR ID:               |                        | Link MICF                | 2                                 |               |
|                               |                        |                        |                          |                                   |               |
| Reference Criteria            |                        |                        |                          |                                   |               |
| Reference Criteria:           | Item Reference         |                        | Personalize   Find   Vie | ew Al   🗖   🛗 First 🗹 1 of 1 🖸 La | st            |
| Specific value                | Qual Code Refer        | ence                   | To Reference             |                                   |               |
| All Customers                 | I 🔍 CTDI               | _C1269                 |                          | ± -                               |               |
| Match Rule:                   |                        |                        |                          |                                   |               |
| Exact Match 🗸                 |                        |                        |                          |                                   |               |
| Detail Reference              |                        |                        |                          |                                   |               |
| Item Status                   |                        |                        |                          |                                   |               |
| Item Inclusion Options        |                        |                        |                          |                                   |               |
| <ul> <li>All Items</li> </ul> | O Ded                  | uction Items Only      | O Items i                | n Dispute Only                    |               |
| Exclude Deduction Items       | Excl                   | ude Collection Items   | Exclude                  | e Dispute Items                   |               |
| Worksheet Action              |                        |                        |                          |                                   |               |
| Build Clear                   | Creator                | lat 10/00/004/         | 9:494M Itoms:            | 0                                 |               |
| oleai                         |                        | 10/29/2012             | c o.+oAW items:          | 4                                 |               |
| Worksheet Selection           | Worksh                 | eet Application        | Worksheet                | Action                            |               |

| Step | Action                         |
|------|--------------------------------|
| 4.   | Click the <b>Build</b> button. |
|      | Build                          |

| Deposit Ur<br>Item Actio | nit:<br>on   | BAAM1           | Deposit ID:         | 11       | 702             | F       | Paymen<br>Paymen<br>Row Sele      | t ID:<br>t Account<br>ction | 2<br>ing Da | 34534<br>ste: | lteme    | 10/25/2        | 012      | Payment Se<br>Payment Cu<br>Pango: | quence:<br>rrency:           |               | JSD | 1    |
|--------------------------|--------------|-----------------|---------------------|----------|-----------------|---------|-----------------------------------|-----------------------------|-------------|---------------|----------|----------------|----------|------------------------------------|------------------------------|---------------|-----|------|
| Item Disp<br>Display:    | ilay Contro  | ol<br>All Items |                     | Go       | <br>] <b>\$</b> |         | choice.<br>Row Sort<br>Sort All I | ing<br>By:                  | Iter        | n             | item a   |                | ~        | Go                                 |                              |               |     |      |
| Item List<br>Detail 1    | Detail 2     | Detail 3        | Detail 4 Deta       | 15 (     | Detail 6        |         |                                   |                             |             |               | Pe       | rsonaliz       | e   Find | Uiew All I                         | ,≊ <b> </b> <sup>*</sup> ≣ F | irst 🔳 1-2 of | 2   | Last |
| View<br>Detail           | Remit<br>Seq | Sel             | Pay Amt             | Cur      | Item ID         | li<br>L | ine.                              | Unit                        |             | Cu            | stomer   | Туре           |          | Reason                             | Disc                         | Disc Amt      |     |      |
| R.                       | 1            |                 | 50.00               | USD      | CTDLC1166       |         | 1 🔍                               | BAAM1                       | 9           | 15            | Q        |                | Q        |                                    |                              |               | ÷.  |      |
| R#                       | 2            |                 | 250.00              | USD      | CTDLC1269       |         | 1                                 | BAAM1                       | Q           | 15            | Q        | PY             | Q        |                                    |                              |               | ÷.  |      |
| Add<br>Balance           | with Detail  | R               | evenue Distribution |          |                 |         | 4                                 | Add Conve                   | rsatio      | n             | View/Up  | date Co        | onvers   | ations Le                          | tter of Cr                   | edit ID:      |     |      |
| Amount:                  |              |                 | 200.00              |          | Remaining:      |         |                                   |                             | -6          | 50.00         |          | Unear          | ned:     |                                    |                              | 0.00          |     |      |
| Selected                 | :            |                 | 250.00              |          | Discount:       |         |                                   |                             |             | 0.00          |          | Earnee         | i:       |                                    |                              | 0.00          |     |      |
| Adjusted                 | :            |                 | 0.00                |          | Write Off:      |         |                                   |                             |             | 0.00          |          |                |          |                                    |                              |               |     |      |
| Worksheet                | t Selection  |                 | Worksheet App       | lication |                 | Wo      | orksheet                          | Action                      |             |               | Attachme | <u>nts (1)</u> |          | View Au                            | <u>idit Logs</u>             |               |     |      |
| Save                     | Retur        | m to Searcl     | n 2 Refresh         |          |                 |         |                                   |                             |             |               |          |                |          |                                    |                              |               |     |      |

| Step | Action                                                                                           |
|------|--------------------------------------------------------------------------------------------------|
| 5.   | A payment of \$200 will be applied to <b>Item ID</b> CTDLC1269. The Item has a balance of \$250. |
|      | The remaining balance of \$50 will be disputed.                                                  |
| 6.   | Click in the <b>Pay Amt</b> field. 250.00                                                        |
| 7.   | Enter 200.00 into the Pay Amt field.                                                             |
| 8.   | Click the <b>Detail 5</b> tab.                                                                   |

| em Action                                    | BA                | AM1 Deposi                       | it ID:    | 11702       |           | Payment ID:<br>Payment Ac<br>Row Selectio | :<br>ccounting Da | 234534<br>le: | 10/25/        | Pa<br>2012 Pa | yment Se<br>yment Cu | quence:<br>rrency: |
|----------------------------------------------|-------------------|----------------------------------|-----------|-------------|-----------|-------------------------------------------|-------------------|---------------|---------------|---------------|----------------------|--------------------|
| ntry Type:                                   | Pay An Iten       | n 🗸                              | Reaso     | n: 🔍        |           | Choice:                                   | Select Ran        | ge of Items   | *             | Range:        |                      | Go                 |
| em Display Con<br>Iisplay:                   | trol<br>All Items | ~                                | Go        | 5           |           | Row Sorting<br>Sort All By:               | Item              |               | ~             | Go            |                      |                    |
| m List                                       |                   |                                  |           |             |           |                                           |                   |               |               |               | -                    | Personalize   Fi   |
| etail 1 Detail 2<br>View Remit<br>Detail Seg | 2 Detail 3<br>Sel | Detail 4 De<br>Pay Amt           | cur       | Item ID     | Deduction | Deduction                                 | Dispute           | Dispute Date  | Dispute       | Claim         | Claim                | Promotion          |
| <b>B</b> 1                                   |                   | 50.00                            | USD       | CTDLC1166   |           |                                           |                   | 1             |               |               |                      |                    |
| Pa 2                                         |                   | 200.00                           | USD       | CTDLC1269 🔍 |           |                                           |                   |               |               |               |                      |                    |
| <b>B</b>                                     |                   | 50.00                            | USD       | CTDLC1269 🔍 |           |                                           |                   | 1             |               |               |                      |                    |
| Add with Def                                 | ail               | Revenue Distr                    | ribution  |             |           | Ado                                       | d Conversatio     | <u>n Vi</u>   | iew/Update Co | nversations   | L                    | etter of Cred      |
| lance                                        |                   |                                  |           |             |           |                                           |                   |               |               |               |                      |                    |
| mount:                                       |                   | 200.00                           |           | Remaining:  |           | 0.                                        | .00               | Unearned:     |               | (             | 0.00                 |                    |
| elected:<br>diusted:                         |                   | 200.00                           |           | Discount:   |           | 0.                                        | .00               | Earned:       |               | (             | 0.00                 |                    |
| orksheet Selecti                             | on                | Works                            | sheet App | lication    |           | Worksheet Actio                           | on                | Att           | achments (1)  |               | View A               | udit Logs          |
|                                              |                   | ( <b>A a</b> <i>t</i> <b>a</b> ) |           |             |           |                                           |                   |               |               |               |                      |                    |
| Save Qr Re                                   | turn to Search    | Refresh                          |           |             |           |                                           |                   |               |               |               |                      |                    |

| Step | Action                                                                                                    |
|------|----------------------------------------------------------------------------------------------------|
| 9.   | A new row with a <b>Pay AMT</b> of \$50 for Item ID CTDLC1269 has been added. This item now has two rows. One for \$200 that will be applied to the item and the other for the remaining balance of \$50. |
|      | The same dispute information must be entered for both rows to place this item in dispute.                                                                                                    |
| 10.  | Click the Look up Dispute Reason button.                                                                                                    |
| 11.  | Click the MIS Miscellaneous link.         MIS       Miscellaneous                                                                                                    |
| 12.  | Enter 10/29/12 into the Dispute Date field.                                                                                                    |
| 13.  | Enter 50 into the <b>Dispute Amount</b> field.                                                                                                    |
| 14.  | Enter MIS into the Dispute Reason field.                                                                                                    |
| 15.  | Enter 10/29/12 into the Dispute Date field.                                                                                                    |
| 16.  | Enter <b>50</b> into the <b>Dispute Amount</b> field.                                                                                                    |

| Entry Type:                | Dou 41            |              |            | the second second second second second second second second second second second second second second second s |                     | Dow Solootio                | counting          | JUau   | e:           | 10/25/2           | 2012 Pa         | ment Cur      | rency:          |
|----------------------------|-------------------|--------------|------------|----------------------------------------------------------------------------------------------------|---------------------|-----------------------------|-------------------|--------|--------------|-------------------|-----------------|---------------|-----------------|
|                            | Pay An            | Item 💌       | Reason     | n:                                                                                                    |                     | Choice:                     | Select F          | Rang   | e of Items   | ~                 | Range:          |               | G               |
| tem Display Co<br>Display: | ntrol<br>All Item | s 🗸          | Go         |                                                                                                    |                     | Row Sorting<br>Sort All By: |                   | Item   |              | ~                 | Go              |               |                 |
| em List                    | 12 Detail         | 3 Detail 4   | etail 5 )  | Detail 6                                                                                                    |                     |                             |                   |        |              |                   |                 |               | Personalize   [ |
| View Remit<br>Detail Seg   | t Sel             | Pay Amt      | Cur        | Item ID                                                                                                    | Deduction<br>Reason | Deduction<br>Date           | Dispute<br>Reason |        | Dispute Date | Dispute<br>Amount | Claim<br>Number | Claim<br>Date | Promotio        |
| 1                          |                   | 50.00        | USD        | CTDLC1166 🔍                                                                                                    |                     |                             |                   | Q      | 1            |                   |                 |               |                 |
| Page 2                     | ~                 | 200.00       | USD        | CTDLC1269 🔍                                                                                                    |                     |                             | MIS               | ٩      | 10/29/12     | 50                |                 |               |                 |
| æ                          |                   | 50.00        | USD        | CTDLC1269 🔍                                                                                                    |                     |                             | MIS               | 9      | 10/29/12 🛐   | 50                |                 |               |                 |
| Add with De                | etail             | Revenue Dist | tribution  |                                                                                                    |                     | Ade                         | d Convers         | satior | <u>1 Vi</u>  | ew/Update Co      | nversations     | b             | etter of Cre    |
| alance                     |                   |              |            |                                                                                                    |                     |                             |                   |        |              |                   |                 |               |                 |
| Amount:                    |                   | 200.00       |            | Remaining:                                                                                                    |                     | 0.                          | .00               |        | Unearned:    |                   | C               | .00           |                 |
| Selected:                  |                   | 200.00       |            | Discount:                                                                                                    |                     | 0.                          | .00               |        | Earned:      |                   | C               | .00           |                 |
| lorksheet Selec            | tion              | 0.00<br>Work | sheet Anni | lication                                                                                                    |                     | U.                          | .00               |        | A#           | achmente (1)      |                 | View A        | udit Loge       |
| UINSHEEL SELEC             | alon              | TUNK         | Succrybb   | lication                                                                                                    |                     | worksneetAun                | 011               |        | <u>Au</u>    | actiments (1)     |                 | VIEW A        | Juit Logs       |

| Step | Action                                               |
|------|------------------------------------------------------|
| 17.  | Click the Save button.                               |
| 18.  | Click the Worksheet Action link.<br>Worksheet Action |

| ORACLE                                        |                           |                               |                |                  |               | Home      | Worklist | Add to Favorites | Sian out    |
|-----------------------------------------------|---------------------------|-------------------------------|----------------|------------------|---------------|-----------|----------|------------------|-------------|
| Favorites Main Menu > A                       | Accounts Receivable > Pa  | iyments > Apply Payme         | nts > Create V | Vorksheet        |               |           |          |                  | - Light out |
| Payment Works                                 | heet Action               |                               | *Loca          | tion Code        | BAAM1         | ew Window | Help     | Personalize Page |             |
| Deposit Unit: F                               | RAAM1 Deposit ID:         | 11702                         | Payment ID:    | 234              | 534           |           |          |                  |             |
| Entered Date: 1                               | 12/17/2012 Status         | Do Not Post                   |                | 204              |               |           |          |                  |             |
| Worksheet Action Delete Worksh Delete Payment | Postin<br>Action<br>Group | g Action<br>2 Do Not Post 🛛 👻 | ОК             | Accounting<br>Cr | Entry Action  |           |          |                  |             |
| Worksheet Selection                           |                           | Worksheet Application         | 1              | Wor              | ksheet Action |           |          |                  |             |
| C Ave                                         | eauch e 100ty             |                               |                |                  |               |           |          |                  |             |

| Step | Action                                                                   |
|------|--------------------------------------------------------------------------|
| 19.  | Click the Create/Review Entries button to create the accounting entries. |
|      | Create/Review Entries                                                    |

| )eposit Unit:                    | BAAN                         | 11       | Deposit ID:            | 11702              | 2        |          | Pa                   | ayment ID:   | 234534                  |                    |              |                 |     |  |
|----------------------------------|------------------------------|----------|------------------------|--------------------|----------|----------|----------------------|--------------|-------------------------|--------------------|--------------|-----------------|-----|--|
| counting En                      | tries                        |          |                        |                    |          |          |                      | -            |                         | Eind V             | iew All Firs | st 🚺 1 of 1 🛄 L | ast |  |
| tem ID:<br>Bus. Unit:<br>Amount: | CTDLC126<br>BAAM1<br>-200.00 | 39       | Customer:<br>Currency: | Line:<br>15<br>USD |          | 1        | Entry Typ<br>SubCust | 0e: P1<br>1: | (                       | Reason:<br>SubCust | 2:           |                 |     |  |
| .ccounting E                     | ntries:                      | Comple   | ete                    |                    |          |          |                      |              | R                       | eturn To Pre       | /ious Pane   | ı               |     |  |
| istribution Li                   | nes                          |          |                        |                    |          |          |                      | Pe           | ersonalize   Find   Vie | w AI   🗖           | First K      | 1-2 of 2 🗖 Las  |     |  |
| ChartFields                      | Currency Deta                | ls Addit | ional Details Journ    | nal Refere         | ence Inf | ormation |                      | -            | -                       |                    |              | _               |     |  |
| ne GL                            | Unit *Type                   |          | Amount                 |                    | Accou    | int      | Fund                 | Dept         | Program                 | SID                | Bud Ret      | Р               | C   |  |
| 81/                              | ATE Cash                     |          | 200.00                 | _                  | 10423    | 5        | 12060                | BAA77200     |                         | 35289              |              |                 |     |  |
| 50 51/                           | ATE AR                       |          | -200.00                |                    | 11224    | •        | 12060                | BAA77200     |                         | 35289              |              |                 |     |  |
|                                  |                              |          |                        |                    | 5        |          |                      |              |                         |                    |              | 2               | 1   |  |
| Lines:                           | 2 DR:                        | 200.00   | Currenc                | y:                 | USD      | CR:      | 200.00               | Ci           | irrency: US             | D Ne               | t: 0.0       | 00              |     |  |
| Save 🔯                           | Return to Searc              | h 🔛 No   | tify                   |                    |          |          |                      |              |                         |                    |              |                 |     |  |
| nent Control                     | Accounting E                 | ntries   |                        |                    |          |          |                      |              |                         |                    |              |                 |     |  |
|                                  |                              |          |                        |                    |          |          |                      |              |                         |                    |              |                 |     |  |
|                                  |                              |          |                        |                    |          |          |                      |              |                         |                    |              |                 |     |  |
|                                  |                              |          |                        |                    |          |          |                      |              |                         |                    |              |                 |     |  |
|                                  |                              |          |                        |                    |          |          |                      |              |                         |                    |              |                 |     |  |

| Step | Action                                                                                                    |
|------|----------------------------------------------------------------------------------------------------|
| 20.  | The <b>Accounting Entries</b> page displays the accounting distribution lines for the worksheet. Review for accuracy. |
| 21.  | Click the Save button.                                                                                                |
| 22.  | Click the Return To Previous Panel button.<br>Return To Previous Panel                                                |

| ORACLE                             |                                       |                         |            |                         |
|------------------------------------|---------------------------------------|-------------------------|------------|-------------------------|
| avorites Main Menu > Accounts Rece | vable > Payments > Apply Payments > C | reate Worksheet         | WORKIST    | Add to Pavonites   Sig  |
| • • •                              | · · · · · · · · · · · · · · · · · · · | 🖉 New Windo             | w (2) Help | Personalize Page III ht |
|                                    |                                       |                         | 0.004      |                         |
| Payment worksheet Acti             | on                                    |                         |            |                         |
|                                    | *Loo                                  | cation Code BAAM1       |            |                         |
| Deposit Unit: BAAM1 Depo           | sit ID: 11702 Payment ID:             | 234534                  |            |                         |
| Entered Date: 10/25/2012           | Status: Do Not Post                   |                         |            |                         |
| Worksheet Action                   | Posting Action                        | Accounting Entry Action |            |                         |
| Delete Worksheet                   | Action: Do Not Post V OK              | Create/Review Entries   |            |                         |
| Delete Payment Group               |                                       |                         |            |                         |
| Delete r dyment eredp              |                                       |                         |            |                         |
|                                    |                                       |                         |            |                         |
|                                    |                                       |                         |            |                         |
| Worksheet Selection                | Worksheet Application                 | Worksheet Action        |            |                         |
|                                    |                                       |                         |            |                         |
| 🖪 Save 🔍 🕅 Return to Search 🔛 No   | ify                                   |                         |            |                         |
|                                    |                                       |                         |            |                         |
|                                    |                                       |                         |            |                         |
|                                    |                                       |                         |            |                         |
|                                    |                                       |                         |            |                         |
|                                    |                                       |                         |            |                         |
|                                    |                                       |                         |            |                         |
|                                    |                                       |                         |            |                         |
|                                    |                                       |                         |            |                         |
|                                    |                                       |                         |            |                         |
|                                    |                                       |                         |            |                         |
|                                    |                                       |                         |            |                         |
|                                    |                                       |                         |            |                         |
|                                    |                                       |                         |            |                         |
|                                    |                                       |                         |            |                         |
|                                    |                                       |                         |            |                         |

| Step | Action                                                       |
|------|--------------------------------------------------------------|
| 23.  | Click the Action list. Do Not Post                           |
| 24.  | Click the <b>Batch Standard</b> list item.<br>Batch Standard |
| 25.  | Click the <b>OK</b> button.                                  |

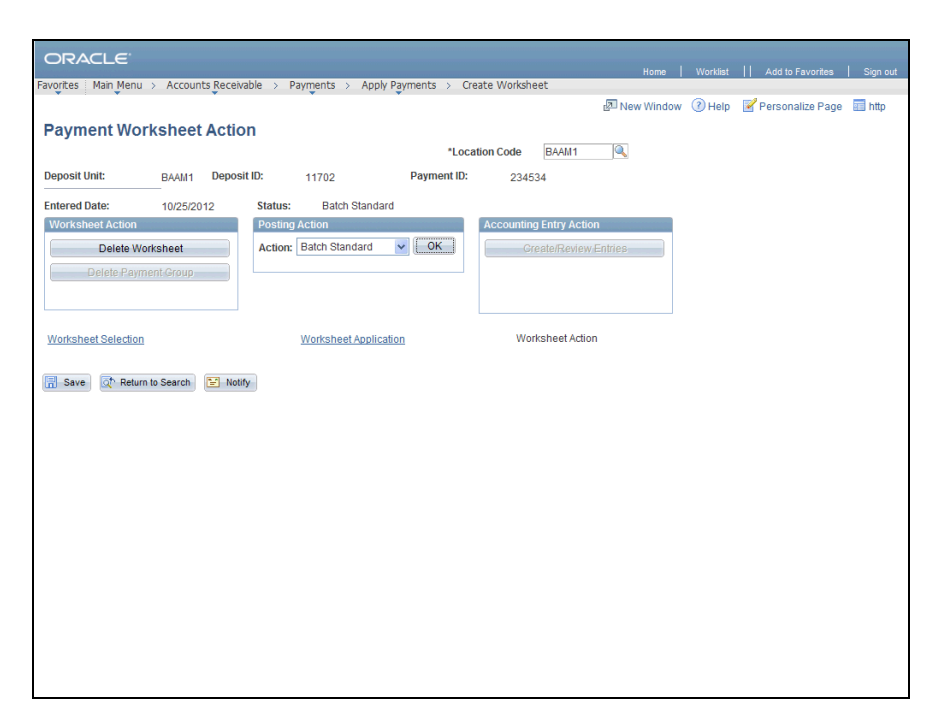

| Step | Action                                                                        |
|------|-------------------------------------------------------------------------------|
| 26.  | The worksheet will be picked up and processed by AR Update in the next BATCH. |
|      | Click the Save button.                                                        |
| 27.  |                                                                               |
|      | End of Procedure.                                                             |